## 電子入札システムの起動画面について

JAVA 実行環境の変更に伴い、電子入札システムのログイン画面が下記のような選択画面に なりました。JRE のバージョン毎に「利用者登録/電子入札システム」のメニューが表示され ますので、クライアント(ご利用パソコン)のJRE バージョンにあったメニューをそれぞれご 利用下さい。

| A CALS./IC - Windows Internet Diplorer<br>裁判所: |                                              | <u>_ 8 X</u> |
|------------------------------------------------|----------------------------------------------|--------------|
|                                                |                                              |              |
|                                                | 「利用者登録/電子入札」選択画面(受注者用)                       |              |
|                                                | クライアントのJREバージョンに含った入り口を運用してください。             |              |
|                                                | JRE1.3用                                      |              |
|                                                | 利用者登録                                        |              |
|                                                | 電子入札システム                                     |              |
|                                                | JRESOLLEM                                    |              |
|                                                | 利用者登録                                        |              |
|                                                | 電子入札システム                                     |              |
|                                                | 業務実行中は、この画面を閉じないで下さい。<br>業務画面よりも先にこの画面を閉じると、 |              |
|                                                | アフリケーションかに常に終了しまい場合からります。                    |              |
|                                                |                                              |              |
|                                                |                                              |              |

【 JREバージョンの確認方法 】

クライアント PC にインストールされている JRE (Java Runtime Environment : JAVA 実行環境) のバージョンは、以下の手順で確認できます。

1.Windowsのスタートボタンをクリックし、コントロールパネルを選択します。

|                         | マイ コンピュータ                                    | Constanting of the |
|-------------------------|----------------------------------------------|--------------------|
| Microsoft Excel         | Sec. 1                                       |                    |
| Adobe Reader 8          | עב עלב 🔂                                     |                    |
| 「」」 お読みください             | プログラムのアクセスと既定の設     定                        |                    |
| Microsoft PowerPoint    | <ul> <li>接続(T)</li> <li>予約2次と FAX</li> </ul> |                    |
| 1<br>1<br>1<br>1<br>1   | <ul> <li>(1) ハルブとサポート(日)</li> </ul>          |                    |
|                         |                                              |                    |
|                         | 2771ル名を指定して実行( <u>R</u> )                    |                    |
| すべてのプログラム( <u>P</u> ) 📡 | Dell Solution Center                         |                    |
|                         | 20 20 20 20 20 20 20 20 20 20 20 20 20       |                    |
| <i># スタート</i>           |                                              |                    |

2.コントロールパネルに表示されている Java Plug-in または Java のアイコンをクリックします。

| 🅑 コントロール パネル                          |                                        |                                                         |                                |
|---------------------------------------|----------------------------------------|---------------------------------------------------------|--------------------------------|
| │ ファイル(E) 編集(E) 表示(V) お気(             | こ入り(A) ツール(T) ヘルプ(H) [                 |                                                         | 27                             |
| 🜀 戻る - 🕥 - 🏂 🔎 検討                     | 索 🔂 フォルダ 🏢・                            | JRE1.3 の場合                                              |                                |
| די ארא ארא 🕼 🕞 די ארא ארא 👔           |                                        | ~                                                       | 🖌 🔁 移動                         |
| ・ ・ ・ ・ ・ ・ ・ ・ ・ ・ ・ ・ ・ ・ ・ ・ ・ ・ ・ | Dell V92 D<br>hbj//- Extreme Gr        | A Plug-in<br>3.1_06<br>SigmaTel Symant<br>Audio LiveUpd | ec<br>ate                      |
| 関連項目                                  |                                        |                                                         | =                              |
| 🔩 🗤 📓コントロール パネル                       |                                        |                                                         |                                |
| ג-מאנב ד 📓 🔘 ^ 🕲                      | , パネル 🗸                                | ▼ 🚮 検索                                                  |                                |
| ファイル(F) 編集(E) 表示(N                    | クリール(T) ヘルプ(H)                         |                                                         |                                |
| コントロール パネル ホーム<br><b>クラシック表示</b>      |                                        |                                                         |                                |
|                                       | Autodesk ノロ Broadcom<br>ッタ管理 ASFコンフィギ. | Broadcom Intel(R) GMA<br>Control Suit Driver            | iscsi 1_91 Java                |
| JRE6.0 の場合                            | ODBCデータ SoundMAX<br>ソース AudioESP       | Tablet PC 設 Windows<br>定 Anytim                         | Windows<br>CardSpace Defender  |
|                                       | <b>\$</b>                              | <b>N</b>                                                |                                |
|                                       | Windows Windows<br>SideShow Update     | Windows サイ Windows ファイ<br>ドバーのプロ… アウォール                 | インターネットオ インデックスのオ<br>プション プション |

- 3. Java コントロールパネルが開きます。
  - ・ JRE1.3.1\_06 の場合

Java Plug-in について タブをクリックすると、バージョンが確認できます。

| 🌺 Java(TM) Plug-in コントロールパネル                              |  |
|-----------------------------------------------------------|--|
| 基本 詳細 ブラウザ プロキシ キャッシュ 証明書 Java Plug-in について               |  |
| yava(TM) Plug-in コントロールパネル                                |  |
| Java(TM) 2 Runtime Environment, Standard Edition 1.3.1_06 |  |
| デフォ ルトの Virtual Machine のパージョン1.3.1_06-b01                |  |
| Java(TM) Plug-in 1.3.1_06                                 |  |
|                                                           |  |
| 適用 リセット                                                   |  |

## ・ JRE6.0 の場合

基本タブの製品情報で<u>バージョン情報</u>をクリックすると、「Java について」ウィンドウが開き バージョンが確認できます。

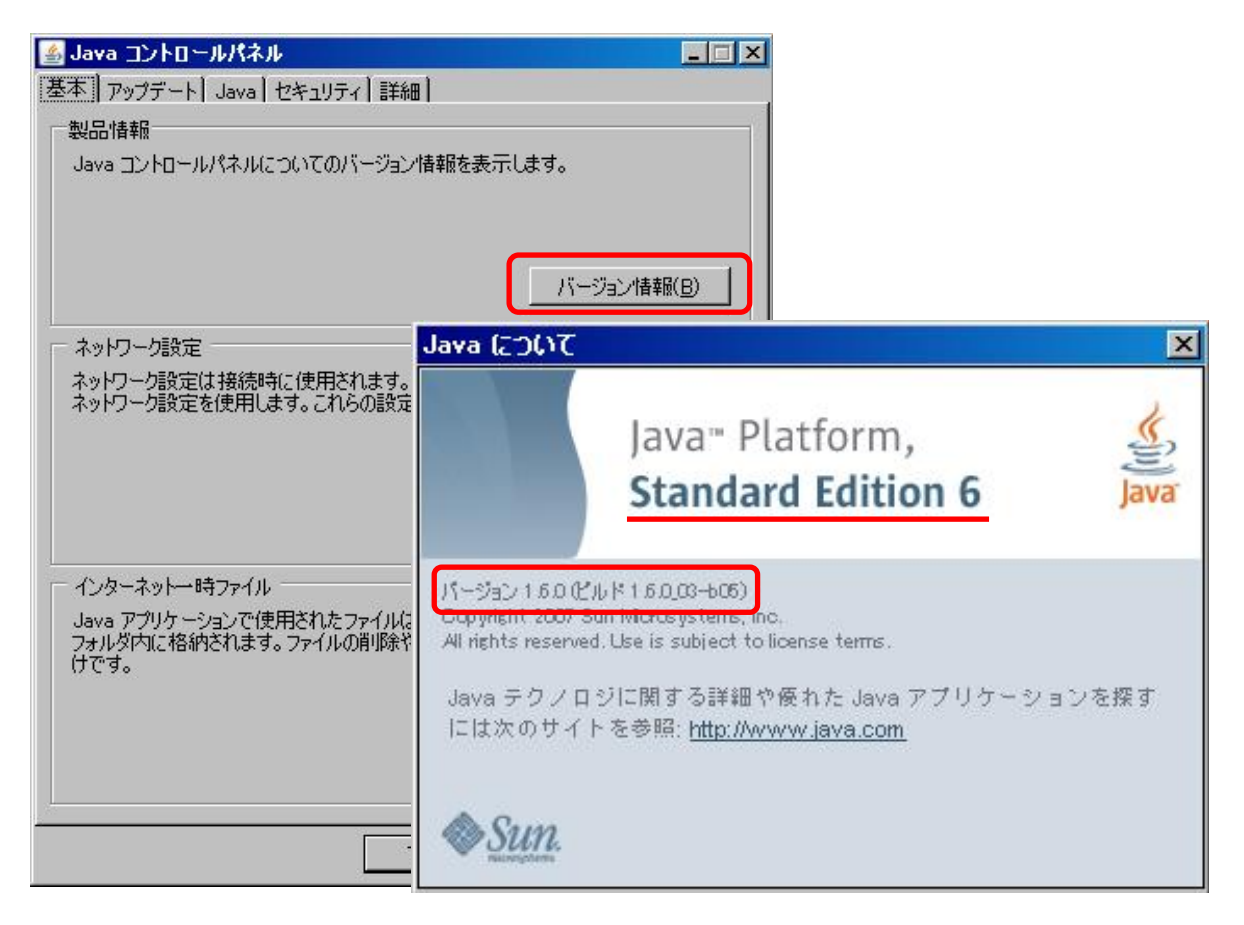